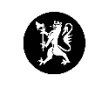

## Veiledning nr. 1 Logge inn i CIM

1. Åpne nettleseren din og skriv in URL-adressen til CIM: <u>https://www.dsb-cim.no/</u>

| Innlogging - DSB CIM                                               | × +                                                   |                              |                          |              |  |  |  |
|--------------------------------------------------------------------|-------------------------------------------------------|------------------------------|--------------------------|--------------|--|--|--|
| $\leftarrow$ $\rightarrow$ C $\triangle$ ( $\triangleq$ dsb-cim.no |                                                       |                              |                          |              |  |  |  |
|                                                                    |                                                       |                              |                          |              |  |  |  |
|                                                                    | Birektoretet for<br>serrfunneskkerhet<br>og beredskep | Et trygt og robust samfu     | nn - der alle tar ansvar |              |  |  |  |
|                                                                    |                                                       |                              |                          |              |  |  |  |
|                                                                    |                                                       |                              |                          |              |  |  |  |
|                                                                    |                                                       |                              |                          |              |  |  |  |
|                                                                    |                                                       |                              |                          |              |  |  |  |
|                                                                    |                                                       | Velg statsforvalter og komn  | nune:                    |              |  |  |  |
|                                                                    |                                                       | Statsforvalter/organisasjon: |                          | ~            |  |  |  |
|                                                                    |                                                       | Kommune/distrikt:            |                          | $\checkmark$ |  |  |  |
|                                                                    |                                                       |                              | ОК                       |              |  |  |  |

- 2. Du får deretter opp bildet over. Her velger du ditt fylke og din kommune. Trykk OK.
- 3. Du vil da få opp dette bildet:

|   | dsb-cim.no                 |                         |                           |    |
|---|----------------------------|-------------------------|---------------------------|----|
|   | Statsforvalteren i Rogalan | d                       |                           |    |
|   | Skriv inn brukernavn og    | passord, og velg modus. |                           |    |
|   | Brukernavn                 |                         |                           |    |
|   | Passord                    |                         |                           |    |
|   | Velg modus:                | ⊖Normal ⊖Øvelse         |                           | ge |
|   |                            |                         | LOGG INN                  |    |
| A |                            | BT DL                   | 21.01-06e © 2006-2021 F24 |    |

Brukernavn og passord får du tildelt av din CIM-administrator i kommunen.

Under øvelser velger vi modus «Øvelse». Ved reelle hendelser velger vi modus «Normal». Trykk «LOGG INN»